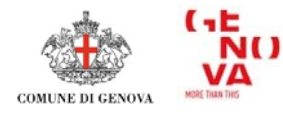

# COME CONSULTARE IL GEOPORTALE

Accedere al link: <a href="https://mappe.comune.genova.it/MapStore2/#/">https://mappe.comune.genova.it/MapStore2/#/</a>

Ad ogni immagine corrisponde una mappa che, cliccando, può essere consultata direttamente.

Se nella pagina non compare la mappa con il tema desiderato, è possibile individuarla inserendo parte del nome nella casella in alto *"Cerca mappe"* oppure scorrendo il contatore presente in fondo per sfogliare le pagine della galleria.

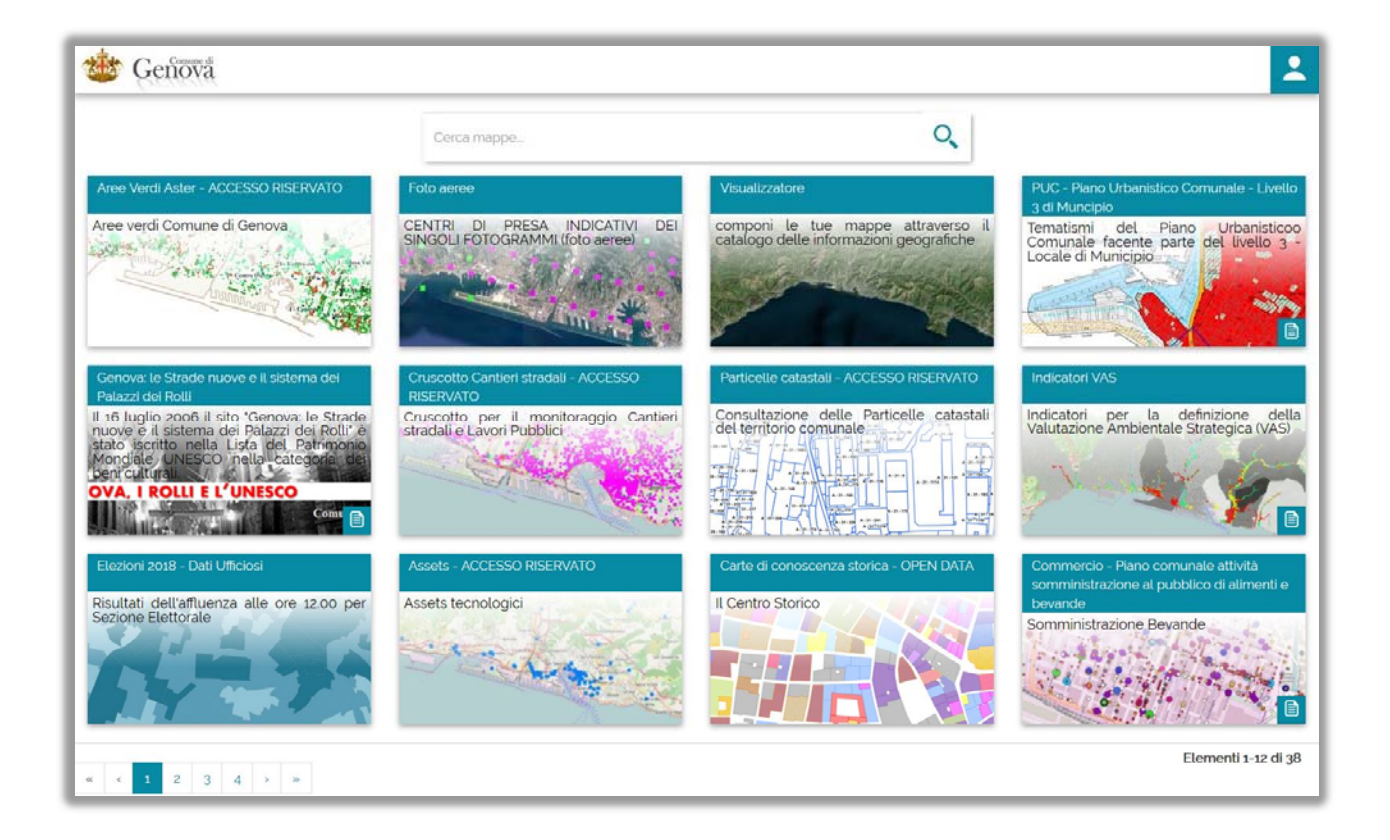

## **Guida ufficiale**

La guida completa di MapStore è consultabile seguendo il seguente link (in inglese): <a href="https://mapstore.readthedocs.io/en/latest/user-guide/home-page/">https://mapstore.readthedocs.io/en/latest/user-guide/home-page/</a>

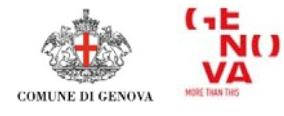

## AUTENTICAZIONE DELL'UTENTE

L'apertura e la navigazione delle mappe **non necessita** di alcuna autenticazione (login) da parte dell'utente.

È necessario autenticarsi solo per quelle mappe con la presenza di livelli riservati, che per essere visualizzati hanno bisogno di una preventiva autorizzazione.

Per tali mappe, ottenuta l'autorizzazione, cliccando l'apposita icona si devono inserire le proprie credenziali di accesso (codice SPID personale se utente esterno all'Ente).

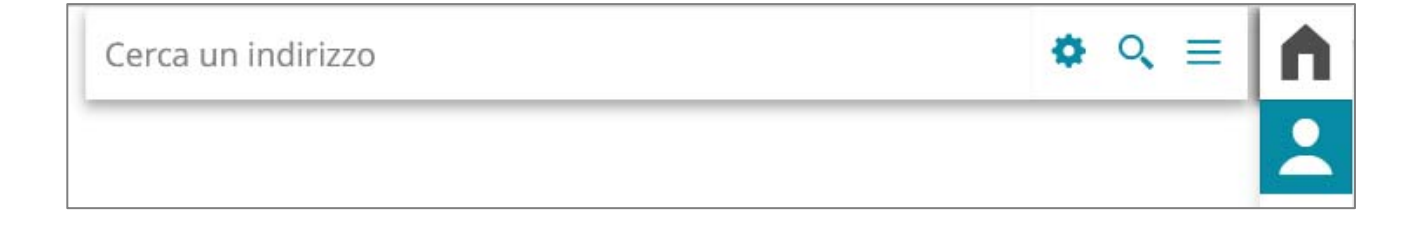

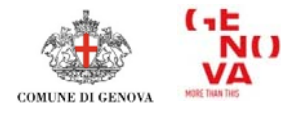

## INTERROGAZIONE DEGLI OGGETTI IN MAPPA

Ogni livello caricato nella mappa è interrogabile cliccando il punto di interesse. L'applicazione restituirà una o più tabelle con tutte le informazioni disponibili relative agli oggetti selezionati.

Per visionare i risultati relativi ad ogni diverso livello, è necessario selezionare quello che di interesse tramite la tendina in alto a destra.

Il riquadro a sfondo azzurro che si trova sotto ai dati indica quali livelli non hanno restituito informazioni per assenza di oggetti.

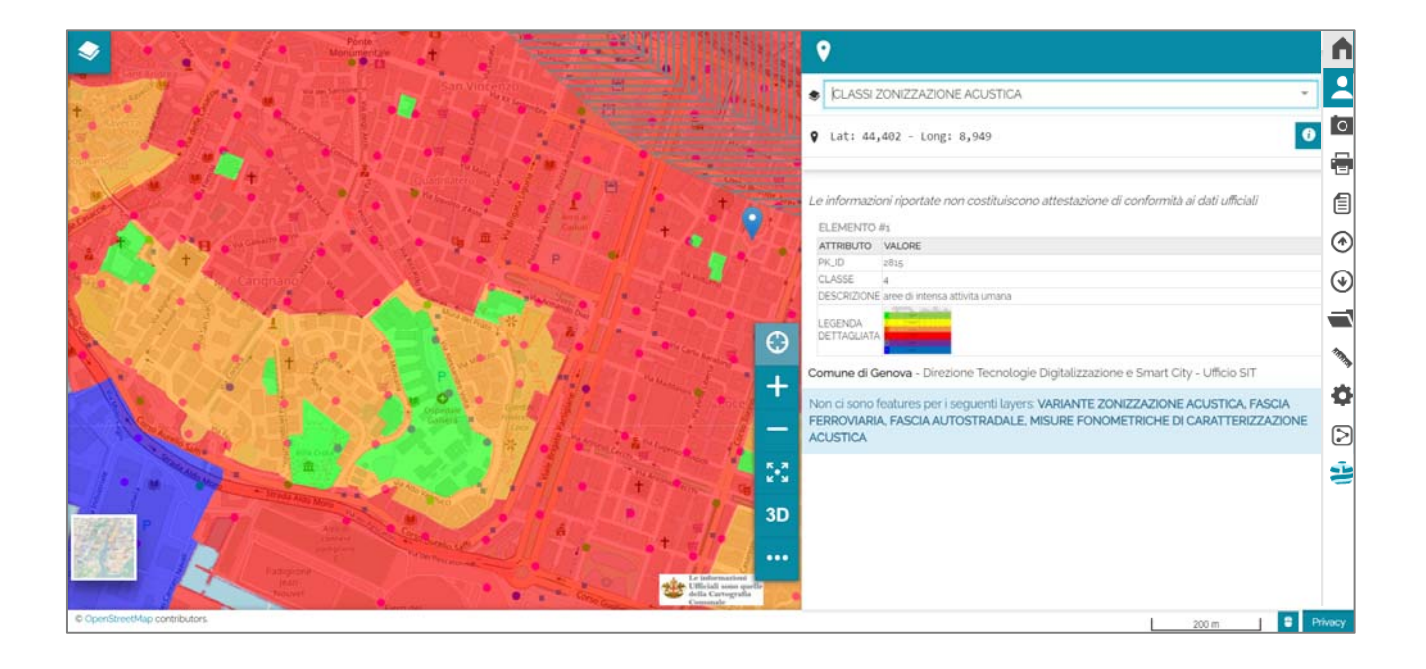

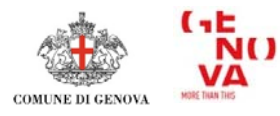

## **RICERCA DI STRADE E CIVICI**

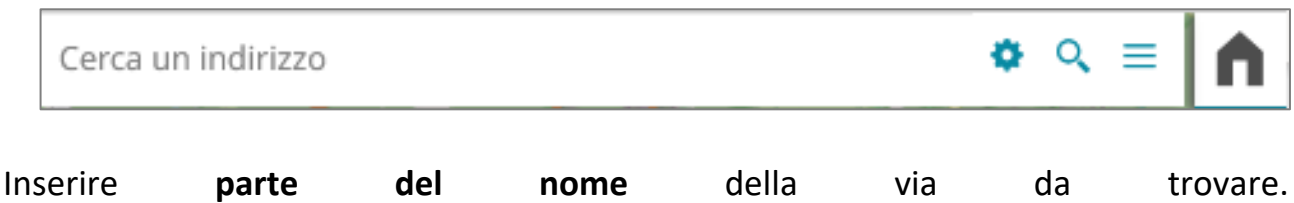

Scegliere tra quelle che vengono mostrate in elenco.

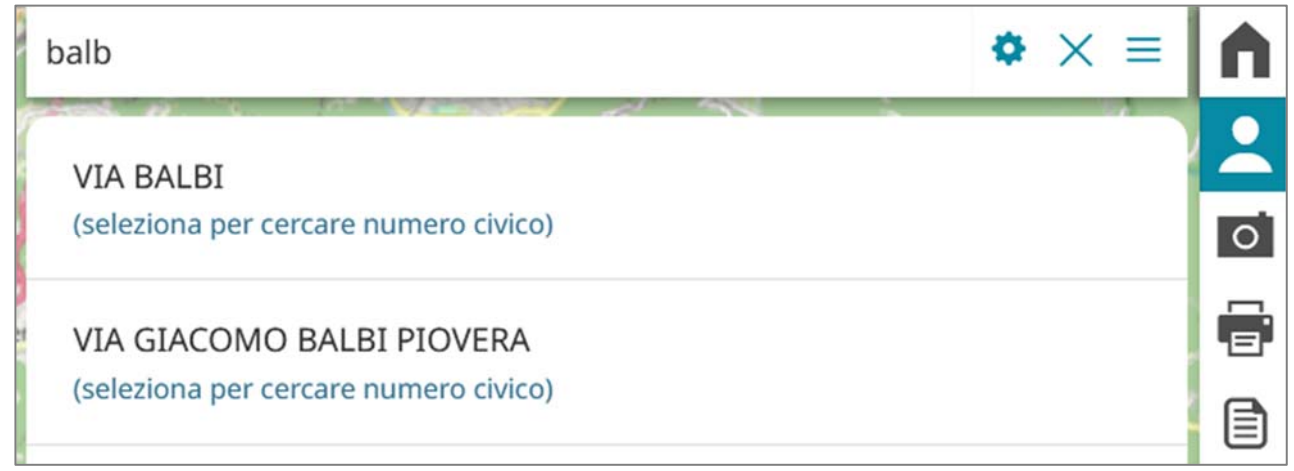

A questo punto la via viene evidenziata sulla mappa e lo spazio in cui precedentemente è stato inserito il nome può essere utilizzato per indicare il **numero civico**.

Comparirà quindi una tendina con i possibili indirizzi e i numeri civici associati da poter selezionare.

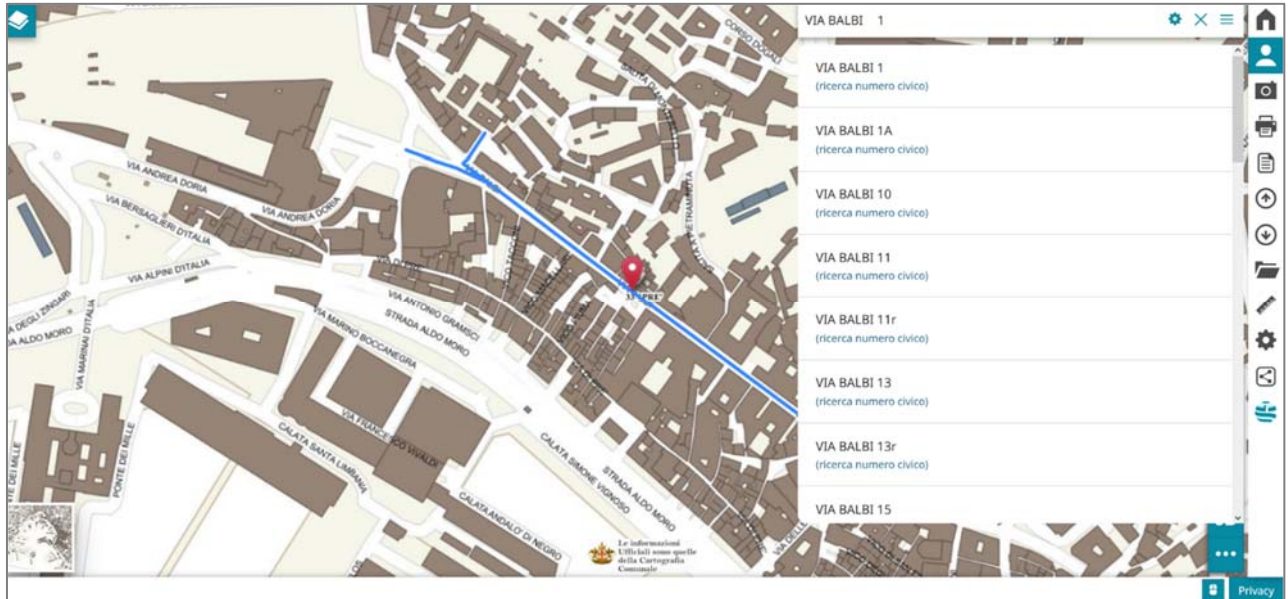

La mappa si posizionerà nella via e al civico voluto. Per far scomparire dallo schermo il marker della selezione cliccare 'X'

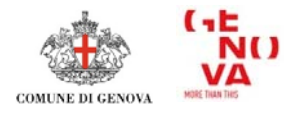

## **INSERIMENTO DI ULTERIORI LIVELLI INFORMATIVI**

In ogni mappa è possibile inserire qualunque livello di dati contenuto nel catalogo del Comune di Genova e reso pubblico.

Dal Menù delle opzioni cliccare su Catalogo dialogo che elenca tutti i livelli disponibili.

per aprire la finestra di

| Calalogo                 |                                                                                                    |
|--------------------------|----------------------------------------------------------------------------------------------------|
| Servizio                 |                                                                                                    |
| GeoPortale Comune d      | i Genova 🛛 🗙 🗸                                                                                                    |
| zonizz                   |                                                                                                    |
| Cerca                    |                                                                                                    |
| Preview Not<br>Avaliable | ZONIZZAZIONE GEOLOGICA DEL TERRITORIO<br>SITGEO:GEO_ZONIZ_AG_SEM<br>CLASSI DI SUSCETTIVIATA' - ZONIZZAZIONE GEOLOGICA<br>+ Aggiungi alla mappa |
| Preview Not<br>Avaliable | VARIANTE ZONIZZAZIONE ACUSTICA<br>SITGEO:V_ZA_VARIANTE<br>VARIANTE ZONIZZAZIONE ACUSTICA COMUNALE<br>+ Aggiungi alla mappa                     |
|                          | GEOMORFOLOGIA                                                                                                    |
|                          | Risultati 5-8 di 9                                                                                                    |

Bisogna digitare parte del nome del livello desiderato, cliccare il bottone Cerca e a questo punto comparirà, se presente, il livello cercato (può essere in pagine successive, da scorrere con la barra numerata in basso).

Per aggiungere il livello cliccare il pulsante Aggiungi alla mappa.

Per aggiungere livelli provenienti da altri servizi inserire l'indirizzo del server (url) al quale ci si vuole collegare.

I livelli caricati saranno aggiunti al gruppo "Predefinito" della lista livelli.

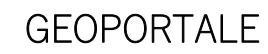

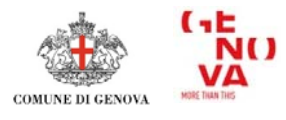

## **STAMPA**

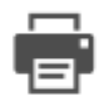

Dalla barra del Menù cliccare su **Stampa**: appare la corrispondente finestra di dialogo.

La schermata presenta un'immagine di anteprima della mappa, nella quale compare la tendina con cui impostare la scala di stampa.

È possibile inserire il titolo e la descrizione, scegliere le dimensioni del foglio (A2, A3, A4) e configurare la legenda.

| mpa                          |                | ×                           |
|------------------------------|----------------|-----------------------------|
| ītolo                        | Risoluzion     | e:                          |
| Inserisci un titolo          | 96 dpi         | ~                           |
| Descrizione                  | Parco Naturale | / de                        |
| Inserisci una descrizione    | di Marcarolo   | (AT)                        |
| Layout                       | Parco,Naturale | 1 3 S                       |
| Dimensioni del foglio:       | del Bengu      | 6 52 A                      |
| A2                           | ▼              | Cenova Senova               |
| 🗆 Includere la legenda       | 1:200000 🗸     | senove                      |
| 🗆 Legenda su pagina separata |                | OpenStreetMap contributors. |
| Landscape O Portrait         |                |                             |
| Opzioni legenda              |                | Stampa                      |
| Config. Etichette:           |                |                             |
| Verdana 🗸 8 🗘 B              | I              |                             |
| □ Forza etichette:           |                |                             |
| Font Anti Aliasing:          |                |                             |
| Dimensione icone:            |                |                             |
| 24                           |                |                             |
| Dpi:                         |                |                             |
| 96                           |                |                             |

Dopo aver impostato le proprie preferenze, si può cliccare il pulsante Stampa.

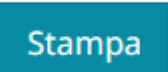

A questo punto si apre una finestra di dialogo in cui con l'anteprima di stampa. Cliccando il pulsante di 'Stampa', si può salvare su computer il file PDF per la stampa.

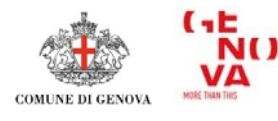

# **GESTIRE I LIVELLI E OTTENERE INFORMAZIONI**

Selezionando un livello si apre la barra di comandi per lavorare sul livello selezionato.

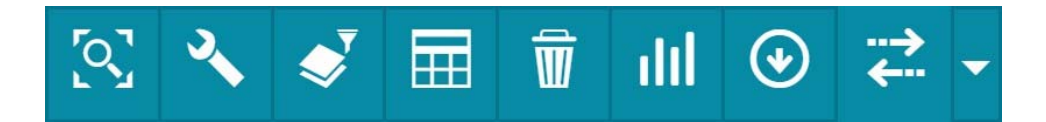

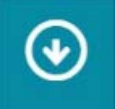

**Esporta i dati del livello:** questo pulsante permette scaricare i dati del livello selezionato in diversi formati (csv, shape, excel, dxf, GeoJSON).

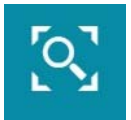

**Zoom all'estensione del livello:** questo pulsante permette di visualizzare il livello selezionato in tutta la sua estensione.

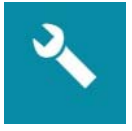

**Modifica proprietà del livello selezionato:** questo pulsante apre il pannello delle impostazioni dei livelli, che è composto dalle quattro sezioni "Generale", "Visualizzazione", "Stile" e "Feature info".

#### <u>Generale</u>

In questa pagina è possibile:

- cambiare il titolo del livello;
- impostare le traduzioni del titolo, che verranno aggiornate cambiando la lingua;
- verificare il nome del livello;
- modificare la descrizione del livello;
- impostare un gruppo di livelli;
- configurare il *Tooltip* che appare sovrapponendo il cursore al nome del layer in oggetto. L'utente può decidere che titolo, descrizione, entrambi o nulla vengano visualizzati e può impostare il posizionamento scegliendo tra sopra, destra o sotto.

#### <u>Visualizzazione</u>

In questa pagina è possibile modificare le impostazioni di visualizzazione:

- impostare il formato di immagine;
- impostare la dimensione dei *tiles* (riquadri) del livello;
- impostare il valore di opacità del livello (in percentuale);

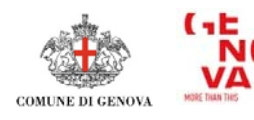

- abilitare/disabilitare i limiti di visibilità del layer entro determinati limiti di scala;
- abilitare/disabilitare la trasparenza per quel livello;
- abilitare/disabilitare l'uso dei *tiles* (riquadri) memorizzati nella cache del livello;
- decidere di visualizzare l'immagine come una singola tessera o come più tessere;
- abilitare/disabilitare lo stile localizzato. Se abilitato, consente di includere le impostazioni locali di MapStore in ogni richiesta GetMap , GetLegendGraphic e GetFeatureInfo al server, come spiegato nelle Impostazioni del catalogo WMS;
- impostare la legenda del livello con le opzioni di larghezza e altezza personalizzate. Entrambi questi valori di campo se maggiori della dimensione della legenda predefinita di 12, i valori personalizzati vengono applicati alla proprietà di visualizzazione della larghezza e dell'altezza della legenda;
- viene visualizzata un'anteprima della legenda con i valori personalizzati applicati dai campi della legenda sopra.

## <u>Stile</u>

In questa pagina l'utente è autorizzato a:

- cercare tra gli stili di livello disponibili e selezionare quello desiderato;
- creare un nuovo stile;
- modificare uno stile esistente;
- eliminare uno stile esistente.

## <u>Feature info</u>

Attraverso questa sezione è possibile decidere il formato di restituzione delle informazioni che appaiono interrogando un layer. In particolare l'utente può scegliere:

- **DISABILITA IDENTIFICA** per disabilitare la funzionalità di restituzione delle informazioni per questo livello;
- **TEXT** per mostrare i risultati come semplice testo;
- HTML per abilitare una tabella in formato html;
- **PROPRIETÀ** mostra i risultati come una lista di proprietà;
- **TEMPLATE** per la personalizzazione del formato di restituzione.

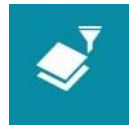

**Filtra il layer:** Mapstore permette di impostare un filtro che agisce direttamente su un livello, così da rendere riconoscibile un sottoinsieme. La mappa si aggiornerà appena applicato il filtro.

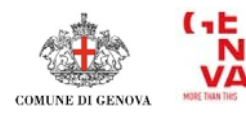

Per ciascun livello si possono compiere interrogazioni utilizzando le seguenti opzioni.

• Indicare uno o più attributi (Filtro attributi);

• disegnare un poligono, un cerchio, selezionare un *Municipio* o una *Unità Urbanistica* che interseca, contiene o è contenuto dal livello prescelto (filtro per *Regione di interesse*),

• filtrare i dati del livello prescelto con quelli di un altro presente in mappa (Filtro usando un livello).

Qualunque sia il tipo di ricerca effettuata, cliccando sull'icona con la spunta (*Applica*) si otterranno i risultati in mappa.

# ▦

Apri tabella degli attributi: l'icona apre la Tabella degli attributi del layer selezionato e permette di filtrare sugli attributi stessi.

Inserendo il valore ricercato nella casella sotto il nome del campo, si otterranno gli elementi che contengono quel valore. Il filtro può essere applicato su più campi.

Il risultato sarà visualizzato in mappa cliccando *Sincronizza la mappa con i filtri* e può essere esportato nei formati csv, excel, shape, dxf cliccando *Esporta i dati della griglia*.

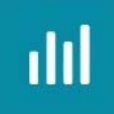

**Crea un widget per il livello selezionato:** è possibile creare widget, cioè <u>grafici</u>, <u>testi</u>, <u>tabelle</u> e <u>contatori</u>, che servono a descrivere e visualizzare qualitativamente e quantitativamente i dati di un livello e forniscono all'utente la possibilità di analizzare le informazioni in modo più efficace.

## <u>Grafico</u>

Selezionando l'opzione Grafico si apre la seguente finestra.

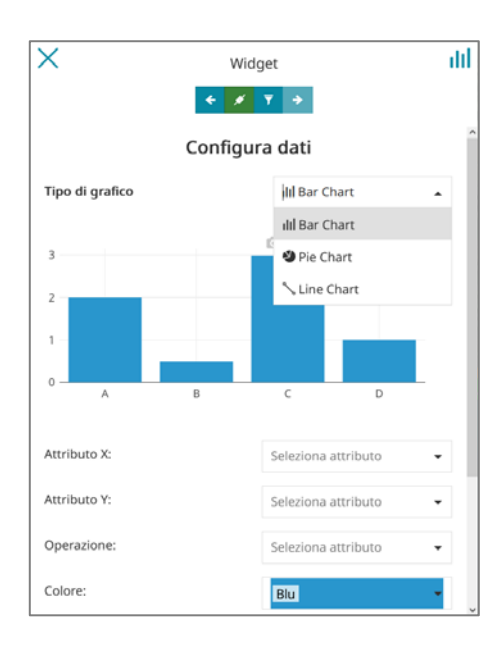

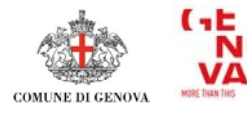

Una volta selezionato il tipo di grafico che si desidera ottenere, l'utente può utilizzare i comandi della seguente barra.

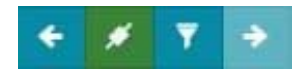

Queste le operazione rispettivamente possibili:

- tornare alla selezione del tipo di grafico;
- connettere o disconnettere il widget dalla mappa. Quando un widget è connesso alla mappa, le informazioni visualizzate nel widget vengono automaticamente filtrate con la visualizzazione della mappa. Quando un widget non è collegato, mostra tutti gli elementi di quel livello indipendentemente dalla visualizzazione della mappa;
- configurare un filtro per i dati del widget;
- passaggio successivo una volta completate le impostazioni.

Appena sotto l'anteprima del grafico, sono disponibili le seguenti configurazioni:

- definisci l'attributo X del grafico (o Raggruppa per i grafici a torta) scegliendo tra i campi del livello;
- definisci l'attributo Y del grafico (o Usa per i grafici a torta) scegliendo tra i campi del livello
- definire l'operazione aggregata da eseguire per l'attributo;
- scegliere il colore del grafico (o la gamma di colore per grafici a torta);
- abilita la legenda del grafico attivando Visualizza legenda.

Per i grafici a barre e i grafici a linee MapStore fornisce ulteriori funzionalità avanzate. Attraverso questa sezione, l'utente è autorizzato a:

- mostrare/nascondere la griglia di sfondo del grafico;
- personalizzare l'asse Y;
- personalizza l'asse X;
- impostare il nome dell'etichetta della legenda.

Una volta effettuate le impostazioni, il passaggio successivo della creazione/configurazione del widget grafico viene visualizzato come segue:

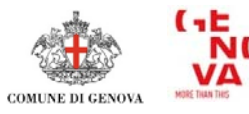

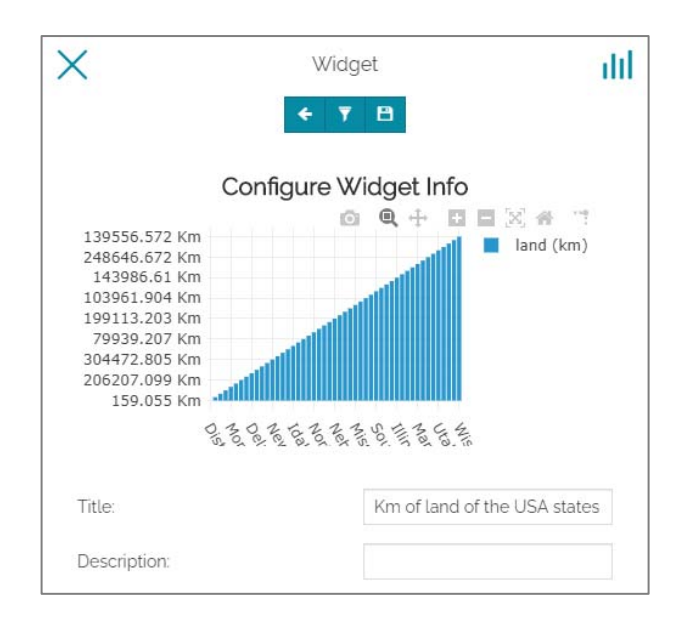

#### <u>Testo</u>

Creando un nuovo widget di testo si apre la seguente finestra:

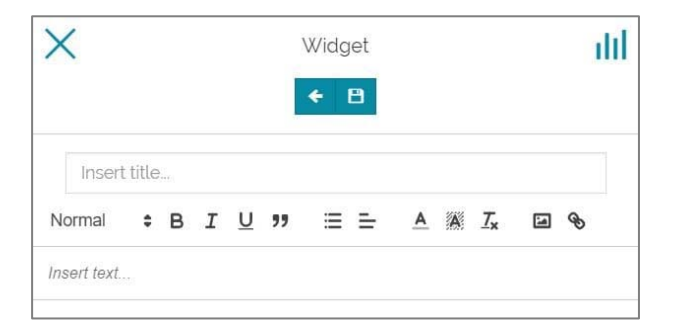

Attraverso la barra degli strumenti è possibile:

- Tornare alla selezione del tipo di widget;
- Aggiungere il widget alla mappa;

Qui l'utente può:

- Scrivi il titolo del widget
- Scrivi il testo del widget
- Formattare il testo tramite la barra degli strumenti dell'editor di testo

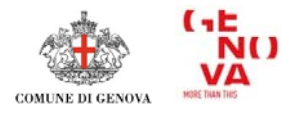

#### <u>Tabella</u>

Aggiungendo un widget con una tabella alla mappa, si apre un pannello

| X | Widget<br>←                        | dt       |
|---|------------------------------------|----------|
|   | Configure table options<br>Columns |          |
|   |                                    |          |
|   | state_name                         | <u>^</u> |
|   | state_fips                         |          |
|   | sub_region                         |          |
|   | state_abbr                         |          |
|   | land_km                            |          |
|   | water_km                           |          |
|   | persons                            |          |
|   | families                           |          |
|   | houshold                           |          |

come il seguente:

La barra degli strumenti nella parte superiore di questo pannello è simile a quella presente nella sezione Grafico. Qui l'utente può selezionare i campi del layer che verranno visualizzati nel widget.

|                 |            | State     | s Analysis |           |           | : |
|-----------------|------------|-----------|------------|-----------|-----------|---|
| state_name      | land_km    | water_km  | persons    | employed  | unemploy  |   |
| Type text to    | Type numb  | Type numb | Type numb  | Type numb | Type numb |   |
| Illinois        | 143986.61  | 1993.335  | 11430602   | 5417967   | 385040    | 1 |
| District of Col | 159.055    | 17.991    | 606900     | 303994    | 23442     |   |
| Delaware        | 5062.456   | 1385.022  | 666168     | 335147    | 13945     |   |
| West Virginia   | 62384.2    | 375.199   | 1793477    | 671085    | 71142     |   |
| Maryland        | 25316.345  | 6188.794  | 4781468    | 2481342   | 111536    |   |
| Colorado        | 268659.501 | 960.364   | 3294394    | 1633281   | 99438     |   |
| Kentucky        | 103961 904 | 1772 5/12 | 4551524    | 1070034   | 1/8125    |   |

Questo un esempio di tabella che viene restituita.

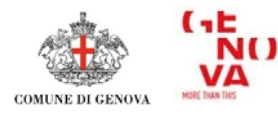

**Contatore** 

| ×                | Widget           | dtl |
|------------------|------------------|-----|
|                  |                  |     |
|                  | Configure data   |     |
|                  | 42               |     |
| Use:             | Select attribute | •   |
| Operation:       | Select attribute | •   |
| Unit of measure: |                  |     |

Selezionando l'opzione contatore, si apre la seguente finestra:

L'utente può:

- selezionare l'attributo da usare;
- selezionare l'operazione da eseguire;
- impostare l'unità di misura che verrà visualizzata.

Una volta inviate le informazioni, compare il pannello dell'ultimo passaggio:

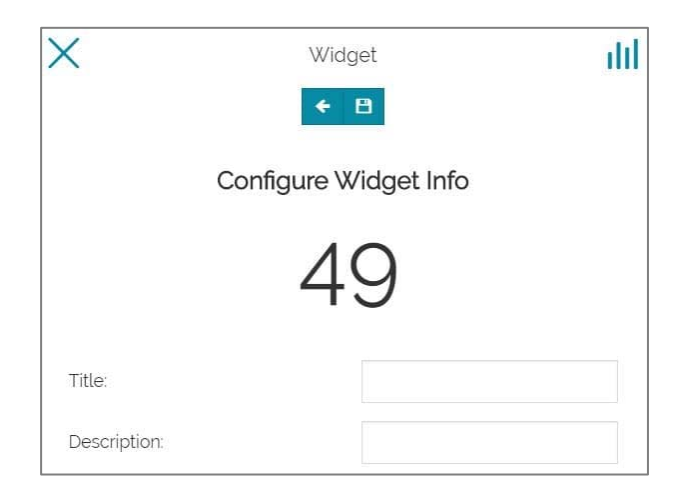

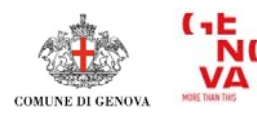

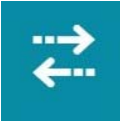

**Strumento di confronto:** questo strumento rende possibile confrontare la mappa dividendola in due sezioni secondo due diverse modalità, con una barra di scorrimento (*swipe*) o con una lente (*vetro spia*).

Per impostare una delle due modalità si devono utilizzare le opzioni del menù a tendina collegato; per attivare lo *swipe* è anche possibile semplicemente cliccare sul pulsante dello strumento *Confronta*.

Dal menu a discesa *Strumento di confronto* è anche possibile fare clic su *Configura*; si apre un modulo di configurazione per lo strumento *Confronta* selezionato (*Swipe* o *Spy glass*) in modo che, in caso di *Swipe*, l'utente possa cambiare l'orientamento dello swipe da Verticale a Orizzontale.

L'utente può anche attivare dallo stesso menu la tendina per commutare lo strumento *Confronta* in modalità *Vetro spia*. Se è attivo, cliccando sull'opzione si apre il modulo di configurazione in modo che sia possibile modificare la dimensione del cerchio.